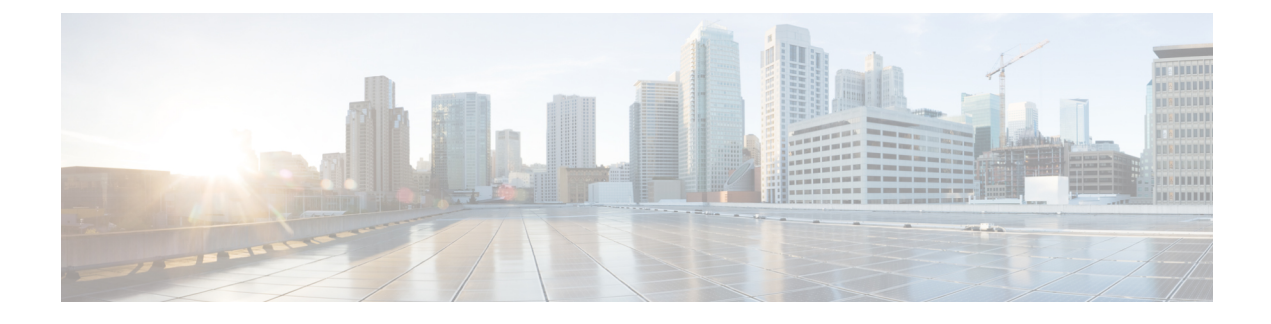

# **Defining a Logical Device**

- About Device Clusters, on page 1
- About Concrete Devices, on page 2
- About Trunking, on page 3
- Configuring a Layer 4 to Layer 7 Services Device Using the GUI, on page 3
- Creating a Layer 4 to Layer 7 Device Using the NX-OS-Style CLI, on page 6
- Enabling Trunking on a Layer 4 to Layer 7 Virtual ASA device Using the GUI, on page 10
- Enabling Trunking on a Layer 4 to Layer 7 Virtual ASA device Using the REST APIs, on page 10
- Modifying a Device Using the GUI, on page 11
- Using an Imported Device with the REST APIs, on page 11
- Importing a Device From Another Tenant Using the NX-OS-Style CLI, on page 12
- Verifying the Import of a Device Using the GUI, on page 12

## **About Device Clusters**

A device cluster (also known as a logical device) is one or more concrete devices that act as a single device. A device cluster has cluster (logical) interfaces, which describe the interface information for the device cluster. During service graph template rendering, function node connectors are associated with cluster (logical) interfaces. The Application Policy Infrastructure Controller (APIC) allocates the network resources (VLAN or Virtual Extensible Local Area Network [VXLAN]) for a function node connector during service graph template instantiation and rendering and programs the network resources onto the cluster (logical) interfaces.

The service graph template uses a specific device that is based on a device selection policy (called a *logical device context*) that an administrator defines.

An administrator can set up a maximum of two concrete devices in active-standby mode.

To set up a device cluster, you must perform the following tasks:

- 1. Connect the concrete devices to the fabric.
- 2. Assign the management IP address to the device cluster.
- **3.** Register the device cluster with the APIC. The APIC validates the device using the device specifications from the device package.

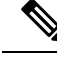

Note

The APIC does not validate a duplicate IP address that is assigned to two device clusters. The APIC can provision the wrong device cluster when two device clusters have the same management IP address. If you have duplicate IP addresses for your device clusters, delete the IP address configuration on one of the devices and ensure there are no duplicate IP addresses that are provisioned for the management IP address configuration.

### About Managed Device Clusters

A device cluster can be configured as a managed device cluster. In managed mode, the Application Policy Infrastructure Controller (APIC) programs the devices during graph instantiation using the configuration provided to the APIC by an APIC administrator. For a managed device cluster, the APIC requires the device package for managing the devices in the device cluster.

By default, a device cluster is configured as a managed device cluster.

The following settings are needed when a device cluster is configured as managed:

- Device package
- Connectivity information for the logical device (vnsLDevViP) and devices (CDev)-management IP address, credentials, and in-band connectivity information
- Information about supported function types (go-through, go-to)
- Information about context awareness (single context or multi-context)

The APIC needs to know the topology information (logical interface and concrete interface) for the device cluster and devices. This information is needed so that the APIC can program the appropriate ports on the leaf, and the APIC can also use this information for troubleshooting wizard purposes. The APIC also needs to know the relation to DomP, which is used for allocating the encapsulation.

## **About Unmanaged Device Clusters**

A device cluster can be configured as an unmanaged device cluster. For an unmanaged device cluster, the Application Policy Infrastructure Controller (APIC) allocates only the network resources for the service graph and program on only the fabric side during graph instantiation. This might be useful if your environment already has an existing orchestrator or a dev-op tool that programs the devices in a device cluster. In some other cases, the device package for the service appliance is not available. Unmanaged mode enables the APIC to work with service devices without needing to have a device package.

The APIC needs to know the topology information (logical interface and concrete interface) for the device cluster and devices. This information is needed so that the APIC can program the appropriate ports on the leaf, and the APIC can also use this information for troubleshooting wizard purposes. The APIC also needs to know the relation to DomP, which is used for allocating the encapsulation.

## About Concrete Devices

A concrete device can be either a physical device or a virtual device. A concrete device has concrete interfaces. When a concrete device is added to a logical device, the concrete interfaces are mapped to the logical interfaces. During service graph template instantiation, VLANs and VXLANs are programmed on concrete interfaces that are based on their association with logical interfaces.

## **About Trunking**

You can enable trunking for a Layer 4 to Layer 7 virtual ASA device, which uses trunk port groups to aggregate the traffic of endpoint groups. Without trunking, a virtual service device can have only 1 VLAN per interface and up to 10 service graphs. With trunking enabled, the virtual service device can have an unlimited number of service graphs.

For more information about trunk port groups, see the Cisco ACI Virtualization Guide.

Trunking is supported only on a virtual ASA device. The ASA device package must be version 1.2.7.8 or later.

## Configuring a Layer 4 to Layer 7 Services Device Using the GUI

When you create a Layer 4 to Layer 7 services device, you can connect to either a physical device or a virtual machine. The fields are slightly different depending on the type to which you are connecting. When you connect to a physical device, you specify the physical interface. When you connect to a virtual machine, you specify the VMM domain, the virtual machine, and the virtual interfaces. Additionally, you can select an unknown model, which allows you to configure the connections manually.

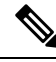

Note

When you configure a Layer 4 to Layer 7 services device that is a load balancer, the context aware parameter is not used. The context aware parameter has a default value of single context, which can be ignored.

#### Before you begin

- You must have configured a tenant.
- **Step 1** On the menu bar, choose **Tenants** > **All Tenants**.
- **Step 2** In the Work pane, double click the tenant's name.
- **Step 3** In the Navigation pane, choose **Tenant** *tenant\_name* > **Services** > **L4-L7** > **Devices**.
- **Step 4** In the Work pane, choose **Actions** > **Create L4-L7 Devices**.
- Step 5
  - In the **Create L4-L7 Devices** dialog box, in the **General** section, complete the following fields:

| Name              | Description                                                                                                    |
|-------------------|----------------------------------------------------------------------------------------------------|
| Managed check box | Put a check in the box to create a managed device, or remove the check from the box to create an unmanaged device. |
| Name field        | Enter a name for the device.                                                                                       |

I

| Name                                            | Description                                                                                                    |  |
|-------------------------------------------------|----------------------------------------------------------------------------------------------------|--|
| Service Type drop-down list                     | Choose the service type. The types are:                                                                                                    |  |
|                                                 | • ADC                                                                                                    |  |
|                                                 | • Firewall                                                                                                    |  |
|                                                 | • Other                                                                                                    |  |
|                                                 | <b>Note</b> For L1/L2 Firewall configuration use <b>Other</b> .                                                                                                    |  |
| Device Type buttons                             | Choose the device type.                                                                                                    |  |
| Physical Domain or VMM<br>Domain drop-down list | Choose the physical domain or VMM domain.                                                                                                    |  |
| Switching Mode                                  | For a Cisco ACI Virtual Edge virtual domain, choose one of the following modes:                                                                                                    |  |
| (Cisco ACI Virtual Edge only)                   | • <b>AVE</b> —Traffic is switched through the Cisco ACI Virtual Edge.                                                                                                    |  |
|                                                 | • <b>native</b> —Traffic is switched through the VMware DVS.                                                                                                    |  |
| View radio buttons                              | Choose the view for the device. The view can be:                                                                                                    |  |
|                                                 | Single Node—Only one node                                                                                                    |  |
|                                                 | • HA Node—High availability nodes (two nodes)                                                                                                    |  |
|                                                 | • Cluster—3 or more nodes                                                                                                    |  |
| Device Package drop-down list                   | (Only for managed devices) Choose the vendor-provided device package that you will use.                                                                                                    |  |
| Model drop-down list                            | (Only for managed devices) Choose the model of the device.                                                                                                    |  |
| Context Aware                                   | The context awareness of the device. The awareness can be:                                                                                                    |  |
|                                                 | • <b>Single</b> : The device cluster cannot be shared across multiple tenants of a given type that are hosted on the provider network. You must give the device cluster to a specific tenant for a given user.           |  |
|                                                 | • <b>Multiple</b> : The device cluster can be shared across multiple tenants of a given type that you are hosting on the provider network. For example, there could be two hosting companies that share the same device. |  |
|                                                 | The default is <b>Single</b> .                                                                                                    |  |
|                                                 | <b>Note</b> When you create a Layer 4 to Layer 7 services device that is a load balancer, the <b>Context Aware</b> parameter is not used and can be ignored.                                                             |  |

| Name          | Description                  |
|---------------|------------------------------|
| Function Type | Function types are:          |
|               | GoThrough: Transparent mode  |
|               | • GoTo: Routed mode          |
|               | • L1: L1 Firewall mode       |
|               | • L2: L2 Firewall mode       |
|               | The default is <b>GoTo</b> . |

Step 6

(Only for managed devices) In the **Connectivity** section, complete the following fields:

#### otop o

| Name                                                    | Description                                                                                                    |
|---------------------------------------------------------|----------------------------------------------------------------------------------------------------|
| APIC to Device Management<br>Connectivity radio buttons | Choose the type of connectivity. Choose <b>Out-of-Band</b> when you are connecting to a device that is outside of the fabric or <b>In-Band</b> when you are connecting to a device through the fabric. |

**Step 7** (Only for managed devices) In the **Credentials** section, complete the following fields:

| Name                   | Description                |
|------------------------|----------------------------|
| User Name field        | Enter your user name.      |
| Password field         | Enter your password.       |
| Confirm Password field | Enter your password again. |

#### **Step 8** In the **Device 1** section, complete the following fields:

| Name                                     | Description                                                                                           |
|------------------------------------------|----------------------------------------------------------------------------------------------------|
| Management IP Address field              | (Only for managed devices) Enter the management IP address of the device to which you are connecting. |
| Management Port field and drop-down list | (Only for managed devices) Enter the management port<br>or choose a value from the drop-down list.    |
| VM drop-down list                        | (Only for the virtual device type) Choose a virtual machine.                                          |
| Chassis drop-down list                   | (Only for managed devices) Choose a chassis.                                                          |

Step 9

In the **Device Interfaces** table, click the + button to add an interface and complete the following fields:

| Name                | Description                                       |
|---------------------|---------------------------------------------------|
| Name drop-down list | Choose the interface name.                        |
| VNIC drop-down list | (Only for the virtual device type) Choose a vNIC. |

|         | Name                                                                                                    | Description                                                                                                    |  |
|---------|----------------------------------------------------------------------------------------------------|----------------------------------------------------------------------------------------------------|--|
|         | Path drop-down list                                                                                                    | Choose a port, port channel, or virtual port channel to which the interface will connect.                                                                                        |  |
| Step 10 | Click Update.                                                                                                    |                                                                                                    |  |
| Step 11 | (Only for an HA cluster) Complete the fields for each device.                                                                                                    |                                                                                                    |  |
| Step 12 | Complete the fields for the <b>Cluster</b> section.                                                                                                    |                                                                                                    |  |
|         | For an HA cluster, make sure that the cluster interfaces devices in the cluster.                                                                                                    | are mapped to the corresponding interfaces on both concrete                                                                                                    |  |
| Step 13 | Click Next.                                                                                                    |                                                                                                    |  |
|         | The <b>Device Configuration</b> page displays a list of possil<br>see a tab with the <b>Basic</b> parameters displayed and anothe<br>with your device package. The basic parameters are inc                                                                                                    | ble features and parameters for the package you are using. You<br>er tab <b>All Parameters</b> that displays all the available parameters<br>luded under <b>All Parameters</b> . |  |
| Step 14 | In the <b>Features</b> section, choose the set of features that the set of parameters changes depending on the specification of the section of the section of the | you want to use.<br>c package you are using and the specific feature you select.                                                                                                 |  |
| Step 15 | For the parameters of the chosen features, supply the va                                                                                                    | lues as follows:                                                                                                    |  |
|         | a) Double-click in the field you want to modify.                                                                                                    |                                                                                                    |  |
|         | b) Enter the required information in the fields that app                                                                                                    | ear.                                                                                                    |  |
|         | c) Click <b>Update</b> .                                                                                                    |                                                                                                    |  |
| Step 16 | Click <b>Finish</b> .                                                                                                    |                                                                                                    |  |

## Creating a Layer 4 to Layer 7 Device Using the NX-OS-Style CLI

When you create a Layer 4 to Layer 7 device, you can connect to either a physical device or a virtual machine. When you connecting to a physical device, you specify the physical interface. When you connect to a virtual machine, you specify the VMM domain, the virtual machine, and the virtual interfaces.

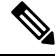

Note

When you configure a Layer 4 to Layer 7 device that is a load balancer, the context aware parameter is not used. The context aware parameter has a default value of single context, which can be ignored.

#### Before you begin

• You must have configured a tenant.

**Step 1** Enter the configure mode.

#### Example:

apic1# configure

**Step 2** Enter the configure mode for a tenant.

tenant tenant name

#### Example:

apic1(config) # tenant t1

#### **Step 3** Add a Layer 4 to Layer 7 device cluster.

1417 cluster name cluster\_name type cluster\_type vlan-domain domain\_name [function function\_type] [service service\_type]

| Parameter                        | Description                                                                                                    |
|----------------------------------|----------------------------------------------------------------------------------------------------|
| name                             | The name of the device cluster.                                                                                                    |
| type                             | The type of the device cluster. Possible values are: <ul> <li>virtual</li> <li>physical</li> </ul>                                                                                          |
| vlan-domain                      | The domain to use for allocating the VLANs. The domain must be a VMM domain for virtual device and physical domain for physical device.                                                     |
| switching-mode                   | (Optional) Choose one of the following modes:                                                                                                    |
| (Cisco ACI Virtual Edge<br>only) | <ul> <li>AVE—Switches traffic through the Cisco ACI Virtual Edge.</li> <li>native—Switches traffic through the VMware DVS. This is the default value.</li> </ul>                            |
| function                         | <ul> <li>(Optional) The function type. Possible values are:</li> <li>go-to</li> <li>go-through</li> <li>L1</li> <li>L2</li> </ul>                                                           |
| service                          | <ul> <li>(Optional) The service type. This is used by the GUI to show the ADC- or firewall-specific icons and GUI. Possible values are:</li> <li>ADC</li> <li>FW</li> <li>OTHERS</li> </ul> |

#### **Example:**

For a physical device, enter:

apic1(config-tenant) # 1417 cluster name D1 type physical vlan-domain phys
function go-through service ADC

For a virtual device, enter:

apic1(config-tenant) # 1417 cluster name ADCCluster1 type virtual vlan-domain mininet

**Step 4** Add one or more cluster devices in the device cluster.

cluster-device device name [vcenter vcenter name] [vm vm name]

| Parameter | Description                                                                                            |
|-----------|----------------------------------------------------------------------------------------------------|
| vcenter   | (Only for a virtual device) The name of VCenter that hosts the virtual machine for the virtual device. |
| vm        | (Only for a virtual device) The name of the virtual machine for the virtual device.                    |

#### Example:

For a physical device, enter:

apic1(config-cluster)# cluster-device C1
apic1(config-cluster)# cluster-device C2

#### For a virtual device, enter:

apic1(config-cluster)# cluster-device C1 vcenter vcenter1 vm VM1 apic1(config-cluster)# cluster-device C2 vcenter vcenter1 vm VM2

#### **Step 5** Add one or more cluster interfaces in the device cluster.

cluster-interface interface\_name [vlan static\_encap]

| Parameter | Description                                                                                                    |
|-----------|----------------------------------------------------------------------------------------------------|
| vlan      | (Only for a physical device) The static encapsulation for the cluster interface. VLAN value must be between 1 to 4094. |

#### Example:

For a physical device, enter:

apic1(config-cluster)# cluster-interface consumer vlan 1001

For a virtual device, enter:

apic1(config-cluster)# cluster-interface consumer

#### **Step 6** Add one or more members in the cluster interface.

member device \_name device-interface interface\_name

| Parameter        | Description                                                                                                    |
|------------------|----------------------------------------------------------------------------------------------------|
| device           | The name of the cluster device that must have been already added to this device cluster using <b>cluster-device</b> command. |
| device-interface | The name of the interface on the cluster device.                                                                             |

#### Example:

apic1(config-cluster-interface)# member device C1 device-interface 1.1

#### **Step 7** Add an interface to a member.

interface {ethernet ethernet\_port | port-channel port\_channel\_name [fex fex\_ID] |
 vpc vpc\_name [fex fex\_ID] } leaf leaf\_ID

If you want to add a vNIC instead of an interface, then skip this step.

| Parameter    | Description                                                                                                    |
|--------------|----------------------------------------------------------------------------------------------------|
| ethernet     | (Only for an Ethernet or FEX Ethernet interface) The Ethernet port on the leaf where the cluster device is connected to Cisco Application Centric Infrastructure (ACI) fabric. If you are adding a FEX Ethernet member, specify both the FEX ID and the FEX port in the following format: |
|              | FEX_ID/FEX_port                                                                                                    |
|              | For example:                                                                                                    |
|              | 101/1/23                                                                                                    |
|              | The FEX ID specifies where the cluster device is connected to Fabric extender.                                                                                                    |
| port-channel | (Only for a port channel or FEX port channel interface) The port channel name where the cluster device is connected to ACI fabric.                                                                                                    |
| vpc          | (Only for a virtual port channel or FEX virtual port channel interface) The virtual port channel name where the cluster device is connected to ACI fabric.                                                                                                    |
| fex          | (Only for a port channel, FEX port channel, virtual port channel, or FEX virtual port channel interface) The FEX IDs in a space-separated list that are used to form the port channel or virtual port channel.                                                                            |
| leaf         | The leaf IDs in a space-separated list where the cluster device is connected.                                                                                                    |

#### **Example:**

For an Ethernet interface, enter:

```
apic1(config-member)# interface ethernet 1/23 leaf 101
apic1(config-member)# exit
```

For a FEX Ethernet interface, enter:

```
apic1(config-member)# interface ethernet 101/1/23 leaf 101
apic1(config-member)# exit
```

For a port channel interface, enter:

```
apic1(config-member)# interface port-channel pc1 leaf 101
apic1(config-member)# exit
```

For a FEX port channel interface, enter:

apic1(config-member)# interface port-channel pcl leaf 101 fex 101
apic1(config-member)# exit

For a virtual port channel interface, enter:

apic1(config-member)# interface vpc vpcl leaf 101 102
apic1(config-member)# exit

For a FEX virtual port channel interface, enter:

apic1(config-member)# interface vpc vpc1 leaf 101 102 fex 101 102
apic1(config-member)# exit

#### **Step 8** Add a vNIC to a member.

vnic "vnic\_name"

If you want to add an interface instead of a vNIC, then see the previous step.

| Parameter | Description                                                                                                    |
|-----------|----------------------------------------------------------------------------------------------------|
| vnic      | The name of the vNIC adapter on the virtual machine for the cluster-device. Enclose the name in double quotes. |

#### Example:

```
apic1(config-member)# vnic "Network adapter 2"
apic1(config-member)# exit
```

**Step 9** If you are done creating the device, exit the configuration mode.

#### Example:

```
apic1(config-cluster-interface)# exit
apic1(config-cluster)# exit
apic1(config-tenant)# exit
apic1(config)# exit
```

## Enabling Trunking on a Layer 4 to Layer 7 Virtual ASA device Using the GUI

The following procedure enables trunking on a Layer 4 to Layer 7 virtual ASA device using the GUI.

#### Before you begin

• You must have configured a Layer 4 to Layer 7 virtual ASA device.

| Step 1 | On the menu bar, choose <b>Tenants</b> > <b>All Tenants</b> .                                                                            |  |
|--------|----------------------------------------------------------------------------------------------------|--|
| Step 2 | In the Work pane, double click the tenant's name.                                                                                        |  |
| Step 3 | In the Navigation pane, choose <b>Tenant</b> <i>tenant_name</i> > <b>Services</b> > <b>L4-L7</b> > <b>Devices</b> > <i>device_name</i> . |  |
| Step 4 | In the Work pane, put a check in the <b>Trunking Port</b> check box.                                                                     |  |
| Step 5 | Click Submit.                                                                                                    |  |

## Enabling Trunking on a Layer 4 to Layer 7 Virtual ASA device Using the REST APIs

The following procedure provides an example of enabling trunking on a Layer 4 to Layer 7 virtual ASA device using the REST APIs.

#### Before you begin

• You must have configured a Layer 4 to Layer 7 virtual ASA device.

Enable trunking on the Layer 4 to Layer 7 device named InsiemeCluster:

## Modifying a Device Using the GUI

After you create a device, you can modify the device.

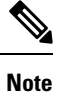

To create a device or to add a device to an existing cluster, you must use the "Creating a Device" procedure.

- Step 1 On the menu bar, choose Tenants > All Tenants.
  Step 2 In the Work pane, double click the tenant's name.
  Step 3 In the Navigation pane, choose Tenant tenant\_name > Services > L4-L7 > Devices > device\_name. The Work pane displays information about the device.
  Step 4 You can change some of the parameters in the General section. You can add interfaces or change the path for the existing interfaces in the Device 1 section. To add an interface, click the + button. To change the path, double-click on the path you want to change.
- **Step 5** After you making any changes to the parameters, click **Submit**.

## Using an Imported Device with the REST APIs

The following REST API uses an imported device:

```
<polUni>
<fvTenant dn="uni/tn-tenant1" name="tenant1">
<fvTenant dn="uni/tn-tenant1" name="tenant1">
<fvTenant dn="uni/tn-mgmt/lDevVip-ADCCluster1"/>
<fvnsLDevCtx ctrctNameOrLbl="any" graphNameOrLbl="any" nodeNameOrLbl="any">
<fvnsLDevCtx ctrctNameOrLbl="any" graphNameOrLbl="any" nodeNameOrLbl="any">
<fvnsLDevCtx ctrctNameOrLbl="any" graphNameOrLbl="any" nodeNameOrLbl="any">
<fvnsLDevCtx ctrctNameOrLbl="any" graphNameOrLbl="any" nodeNameOrLbl="any">
<fvnsLDevCtx ctrctNameOrLbl="any" graphNameOrLbl="any" nodeNameOrLbl="any">
<fvnsLDevCtx ctrctNameOrLbl="any" graphNameOrLbl="any" nodeNameOrLbl="any">
<fvnsLDevCtx ctrctNameOrLbl="any" graphNameOrLbl="any" nodeNameOrLbl="any">
</fvnsLDevCtx ctrctNameOrLbl="any" graphNameOrLbl="any" nodeNameOrLbl="any">
```

```
<vnsRsLIfCtxToBD tDn="uni/tn-tenant1/BD-tenant1BD1"/>
</vnsLlfCtx>
<vnsRsLIfCtx connNameOrLbl="outside">
<vnsRsLIfCtxToLIf
tDn="uni/tn-tenant1/lDevIf-[uni/tn-mgmt/lDevVip-ADCCluster1]/lDevIfLIf-outside"/>
<fvSubnet ip="70.70.70.70/24"/>
<vnsRsLIfCtxToBD tDn="uni/tn-tenant1/BD-tenant1BD4"/>
</vnsLlfCtx>
</vnsLDevCtx>
</fvTenant>
</polUni>
```

# Importing a Device From Another Tenant Using the NX-OS-Style CLI

You can import a device from another tenant for a shared services scenario.

| Enter the configure me                 | ode.                                                                                                    |  |  |  |
|----------------------------------------|----------------------------------------------------------------------------------------------------|--|--|--|
| Example:                               |                                                                                                    |  |  |  |
| apic1# configure                       |                                                                                                    |  |  |  |
| Enter the configure mode for a tenant. |                                                                                                    |  |  |  |
| tenant <i>tenant_name</i>              |                                                                                                    |  |  |  |
| Example:                               |                                                                                                    |  |  |  |
| apic1(config)# <b>ten</b> a            | ant t1                                                                                                    |  |  |  |
| Import the device.                     |                                                                                                    |  |  |  |
| 1417 cluster import                    | -from tenant_name device-cluster device_name                                                                                                    |  |  |  |
| Parameter                              | Description                                                                                                    |  |  |  |
| import-from                            | Name of the tenant from where to import the device.                                                                                                    |  |  |  |
| device-cluster                         | Name of the device cluster to import from the specified tenant.                                                                                                    |  |  |  |
| Example:                               |                                                                                                    |  |  |  |
| <b>Example:</b><br>apic1(config-tenant | () # 1417 cluster import-from common device-cluster d1                                                                                                    |  |  |  |
|                                        | Enter the configure mo<br>Example:<br>apic1# configure<br>Enter the configure mo<br>tenant tenant_name<br>Example:<br>apic1(config)# tena<br>Import the device.<br>1417 cluster import<br>Parameter<br>import-from<br>device-cluster<br>Example:<br>apic1(config-tenant |  |  |  |

## Verifying the Import of a Device Using the GUI

You can use the GUI to verify that a device was imported successfully.

- **Step 1** On the menu bar, choose **Tenants** > **All Tenants**.
- **Step 2** In the Work pane, double click the tenant's name.

Step 3In the Navigation pane, choose Tenant tenant\_name > Services > L4-L7 > Imported Devices > device\_name .The device information appears in the Work pane.